#### 彩虹邨天主教英文中學 家長通告第 E、P49 號(一九至二零)

敬啓者:

### 有關轉換電子收費系統事宜

香港天主教教區學校服務中心為屬下的中學、小學及幼稚園作統一招標,選出能配合現 時學校使用的家長手機應用程式(Parents App)的電子繳費服務供學校使用,經審標後三間電 子支付服務商AlipayHK「支付寶香港」、TNG及Tap n Go獲選為中標服務供應商。本校比 較三者在使用普及程度、對繳費的相關服務收費及增值的方便程度等考慮下,選取了「支付 寶香港」為本校的服務供應商,並簽署了為期三年的合約,希望可以使繳費程序更加簡易, 以便利家長繳費及學校行政。

下表為兩種新舊繳費選項的比較:

|     | PPS「繳費靈」           | AlipayHK「支付寶香港」          |
|-----|--------------------|--------------------------|
| 開戶  | 使用學校 PPS「繳費靈」戶口,家長 | 家長須在手機下載及安裝AliPayHK「支    |
|     | 無須開戶。              | 付寶香港」軟件,並在軟件中開立戶         |
|     |                    | 口,須提供一個香港可使用的手提電話        |
|     |                    | 號碼以短訊收取驗證碼。              |
| 增值  | 到 OK 或華潤萬家便利店以現金入錢 | (1) 未以身份證副本認證的「未認證」戶     |
|     | 到繳費靈戶口。            | 口,可以到商店作現金增值(便利店、        |
|     |                    | 超市和部份連鎖快餐店),最低\$100,     |
|     |                    | 遞增幅度\$50;增值上限每日\$3000,   |
|     |                    | 每年\$25000。               |
|     |                    | (2) 或連結銀行戶口轉賬增值(須在網絡銀    |
|     |                    | 行輸入支付寶香港提供的充值賬號);        |
|     |                    | 也可綁定信用卡以信用咭信貸限額簽         |
|     |                    | 賬付款,毋須為戶口增值。             |
|     |                    | 以身份證副本認證的中級認證戶口,         |
|     |                    | 增值上限每日\$5000,每年\$100000。 |
| 手續費 | 每次往便利店入數,繳費靈公司會收   | 支付寶香港在招標合約中承諾3年內不會       |
|     | 取\$3.4 手續費。        | 收取服務費用。                  |
| 繳費  | 家長收到繳費通知後需自行計算所需   | 使用手機支付軟件,家長須留意私隱設        |
|     | 繳付金額,並需確保智能卡賬戶有足   | 定。                       |
|     | 夠存款。               | 家長可在eClass 系統的電子通告收取繳    |
|     | 餘額不足:餘額不足將無法付款。    | 費通知,清楚知悉所需繳付費用,並有        |
|     |                    | 收費鏈結,連繫到「支付寶香港」的軟        |
|     |                    | 件,家長輸入密碼後可過賬。            |
|     |                    | 餘額不足:餘額不足將無法付款。          |

比較兩者,「支付寶香港」對家長付款和學校行政都帶來便利,亦可為家長省下到便利 店入數的手續費,因此本校預計於2020年初開始使用AlipayHK「支付寶香港」取代PPS「繳費 靈」。校方將會發出使用說明幫助家長安裝(附件1)和使用AlipayHK「支付寶香港」,家長亦 可參看[使用AlipayHK「支付寶香港」增值學生智能卡戶口常見問題](附件2)。如果仍然遇上 困難,校方樂意提供適切協助。假如家長對繳費方式有任何疑問,請致電23203594向校務處 唐小姐查詢。

| 項目 | 日期          |                  | 項目內容                                  | 備註       |
|----|-------------|------------------|---------------------------------------|----------|
| 1  | 2019年12月19日 |                  | 本校 PPS「繳費靈」截數日,請各位家長由                 |          |
|    |             |                  | 2019年12月19日開始不要以電子繳費形                 |          |
|    |             |                  | 式存入款項到 貴子弟的智能卡賬戶。                     |          |
| 2  | 2019年12月19日 |                  | 請各位家長於 2019 年 12 月 19 日至 12 月         | ***請參看本進 |
|    | 至12月30日     |                  | 30 日期間透過登入本校網頁 E-Class 網站             | 程表下方的查   |
|    |             |                  | 查閱 貴子弟的智能卡賬戶結餘。因為學                    | 詢方法。     |
|    |             |                  | 校的電子繳費系統準備進行轉換,由 2019                 |          |
|    |             |                  | 年12月31日開始,家長將不能透過登入                   |          |
|    |             |                  | 本校網頁E-Class網站查閱 貴子弟的智能                |          |
|    |             |                  | 卡賬戶結餘。                                |          |
| 3  | 2020年1月3日   | ۶                | 學校會向每位家長發出截至 2019 年 12 月              |          |
|    |             |                  | 19 日學生智能卡賬戶結餘的確認書。                    |          |
|    |             | $\triangleright$ | 家長需於 2020 年 1 月 13 日或之前簽妥確            |          |
|    |             |                  | 認書並交回班主任;賬戶結餘只會在確認                    |          |
|    |             |                  | 書簽署及交回後才會退還。                          |          |
| 4  | 2020年1月上旬   | ۶                | 學校的電子繳費系統將會進行轉換。                      |          |
| 5  | 2020年1月18日  | $\triangleright$ | 學生的智能卡賬戶結餘 <u>不多於港幣 50 圓</u> ,        | *如果家長未能  |
|    | (第一次家長日)    |                  | 將會由班主任以 <u>現金方式</u> 發還;學生的智           | 出席家長日,則  |
|    |             |                  | 能卡賬戶結餘 <u>多於港幣50圓</u> ,將會由班主          | 需與本校另約   |
|    |             |                  | 任以 <u>支票方式</u> 發還。                    | 時間安排退款。  |
|    |             | ۶                | 家長需當面簽署,確認收妥賬戶結餘退款。                   |          |
| 6  | 2020年2月上旬   |                  | 學校開始使用 AlipayHK「支付寶香港」取               |          |
|    |             |                  | 代PPS「繳費靈」進行收費。                        |          |
|    |             |                  | 電子付款系統繳費流程:                           |          |
|    |             |                  | 學校以「 <b>電子繳費通告</b> 」通知家長將要收費          |          |
|    |             |                  | 的項目、金額及轉賬日期。                          |          |
|    |             |                  | 家長查看學生賬戶是否有足夠金額繳交費                    |          |
|    |             |                  | 用,若不足夠,請在通告所示的轉賬日期前                   |          |
|    |             |                  | 把所需金額增值到學生賬戶內。                        |          |
|    |             |                  | 家長於繳費通告所示轉賬日期, 透過手機                   |          |
|    |             |                  | 程式 eClass Parent App 或登入學校內聯網         |          |
|    |             |                  | (http://eclass.choihung.edu.hk) 進行電子簽 |          |
|    |             |                  | 署,系統會直接從學生賬戶內進行轉賬,以                   |          |

下表為本校轉換電子繳費系統的進程:

| 完成繳費手續。<br>有關簽署電子繳費通告程序可參考以下網<br>上影片(1:11-2:47): |  |
|--------------------------------------------------|--|
|                                                  |  |
| https://youtu.be/-Y0oGMUqK_Y                     |  |

\*\*\*有關查閱學生智能卡賬戶結餘,家長請:

1. 登入本校網頁 E-Class 網站 <u>http://www.choihung.edu.hk</u> → eclass 校園綜合平台

- 登入 :小楷"p"+ 學生註冊編號
- 例:學生註冊編號=81230,家長登入帳戶即=p81230
- 密碼 = 學生的身分證頭五個字,包括頭一個英文子母
- 如第一個是英文字母, 請使用大楷英文字母例: Z12345
- 2. 登入後點選右上角之「我的智能卡紀錄」
- 3. 點選戶口結存及紀錄
- 4. 家長可查閱戶口結存及各項增值、繳費紀錄

為確保各位家長可以適時收到學校透過 eClass App 發放的最新訊息,請各位家長保持 eClass Parent App 時常保持在登入狀態。若有任何疑問,請致電 2320 3594,向校務處唐小姐 查詢。

此致

全校學生家長

彩虹邨天主教英文中學校長何家欣謹啟

二零一九年十二月十八日

-----×

家長回條

#### [此回條請於 2020 年1月6日或之前交回班主任,轉交任紹祥老師]

敬覆者:

本人已知悉家長通告第 E、P49 號(一九至二零)有關全校學生領取智能卡賬戶結餘事 宜。

此致

彩虹邨天主教英文中學何家欣校長

| 家長簽 | 署    |
|-----|------|
| 家長姓 | 名    |
| 學生姓 | 名    |
| 班   | 別 學號 |
| 日   | 期    |

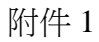

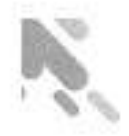

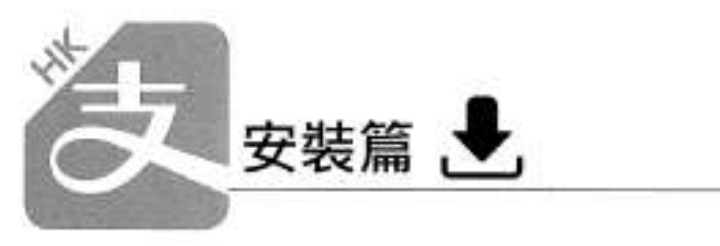

以下只顯示與eClass ePayment 繳費系統有關功能 其他功能請參考: https://www.AlipayHK.com/zh/shoppers

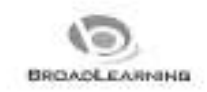

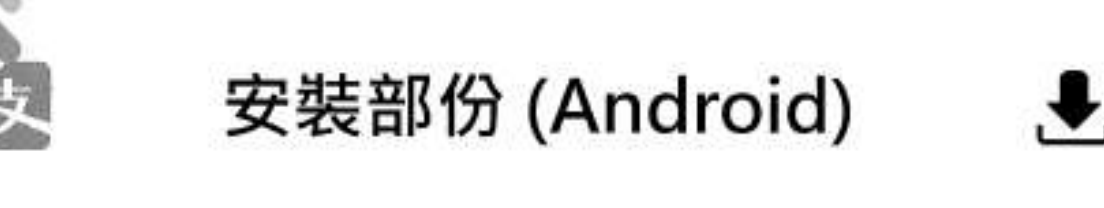

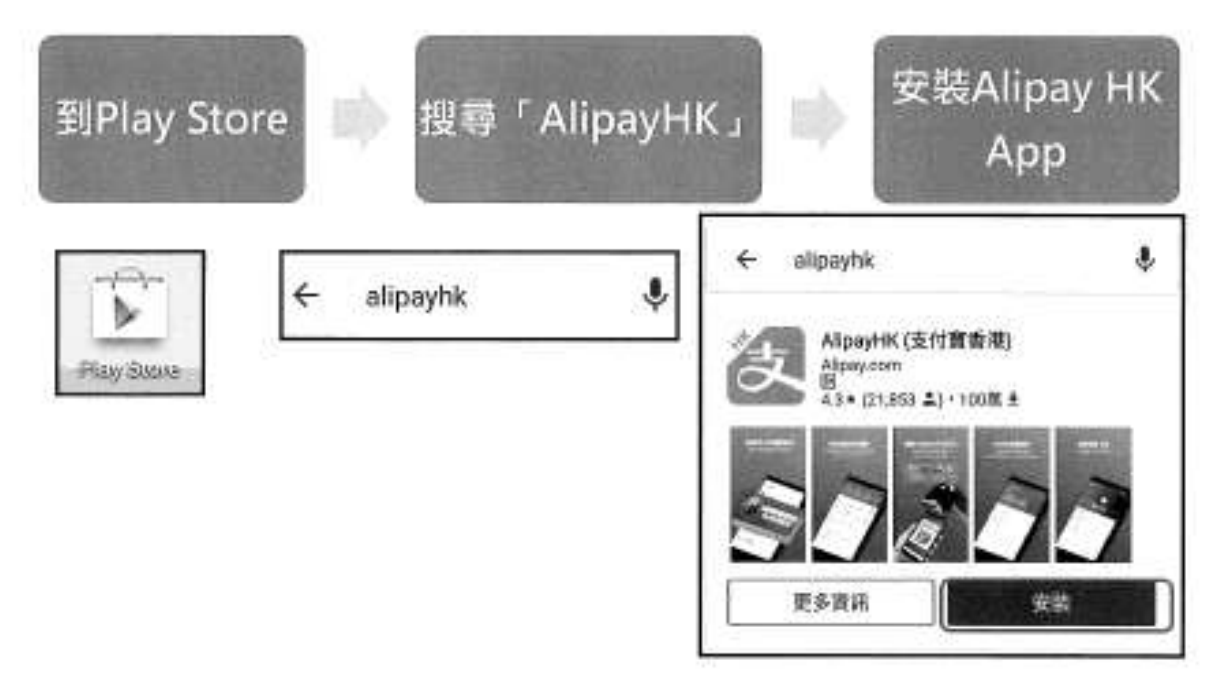

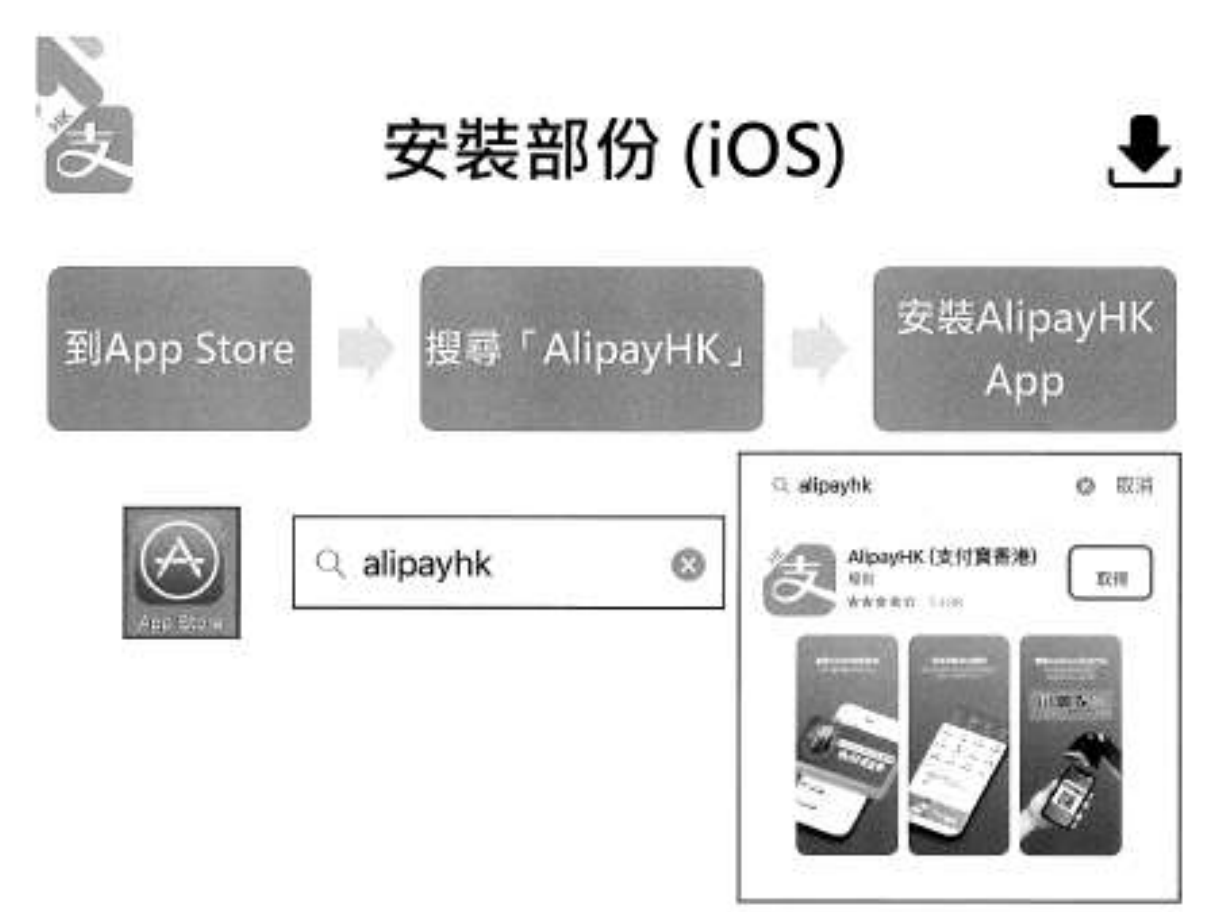

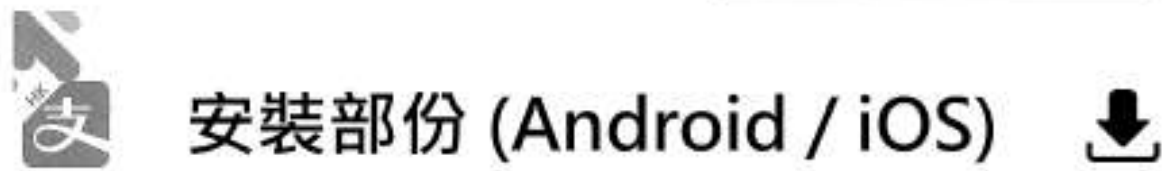

家長手機登入 - 淘寶用戶快速登入

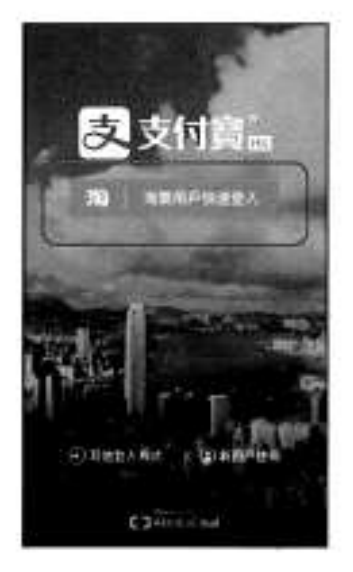

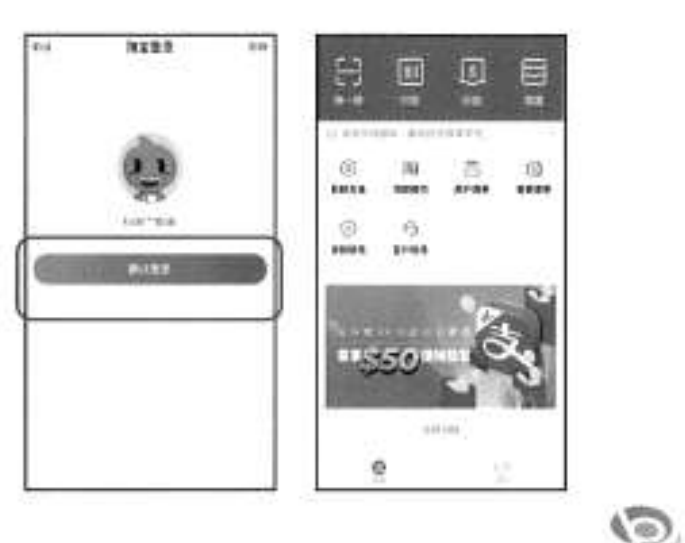

BROADLEARNINS

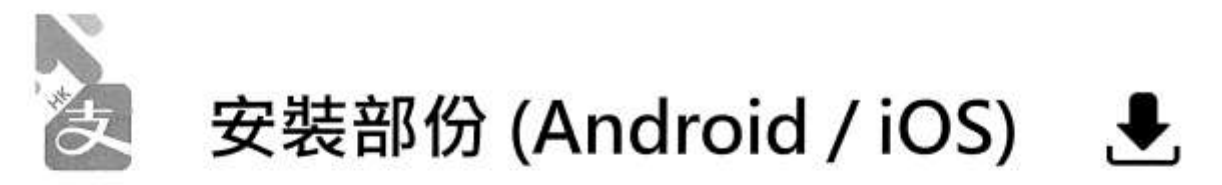

家長手機登入 - 新用戶註冊

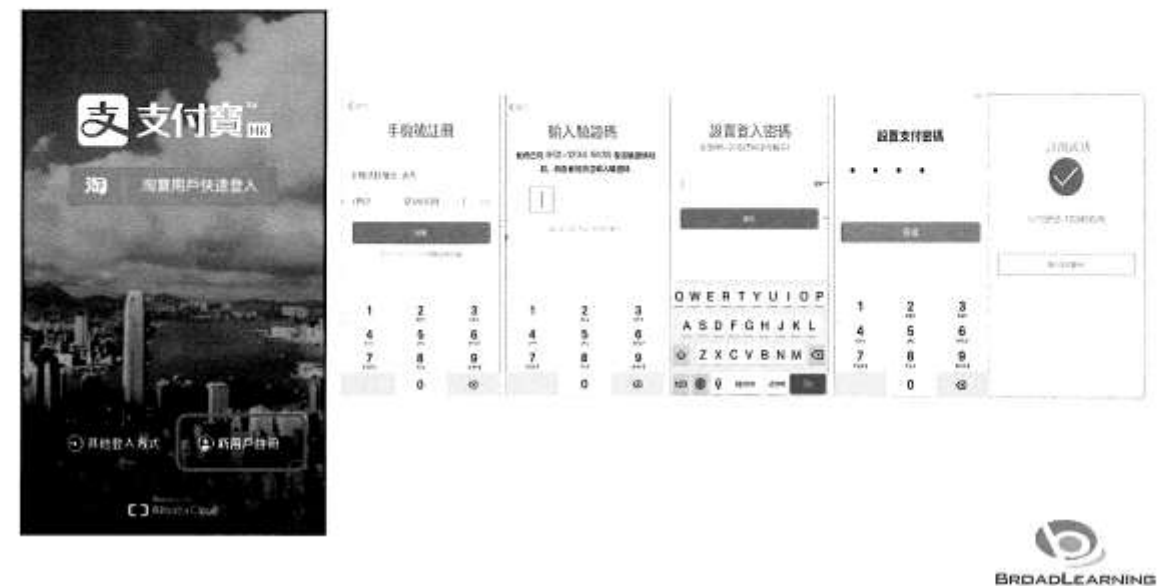

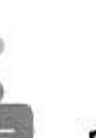

與ePayment有關部份 (Android / iOS)

# 家長手機AlipayHK App增值

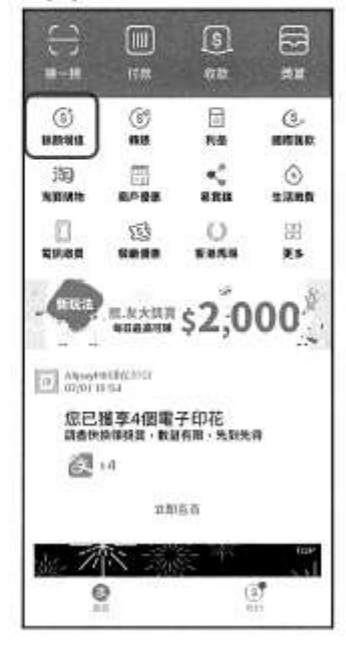

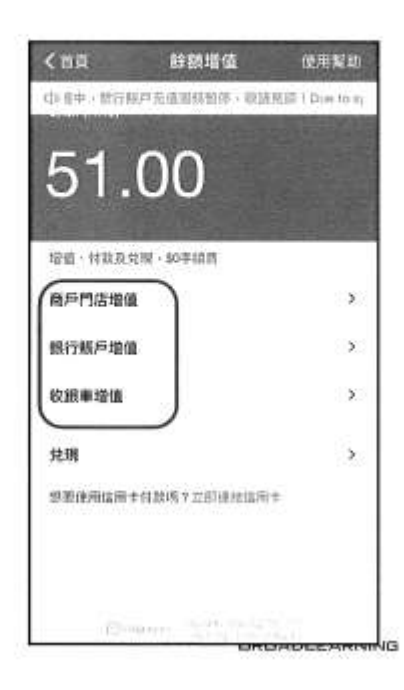

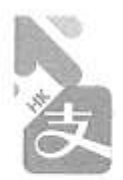

# 與ePayment有關部份 (Android / iOS)

# 家長AlipayHK App 交易資料

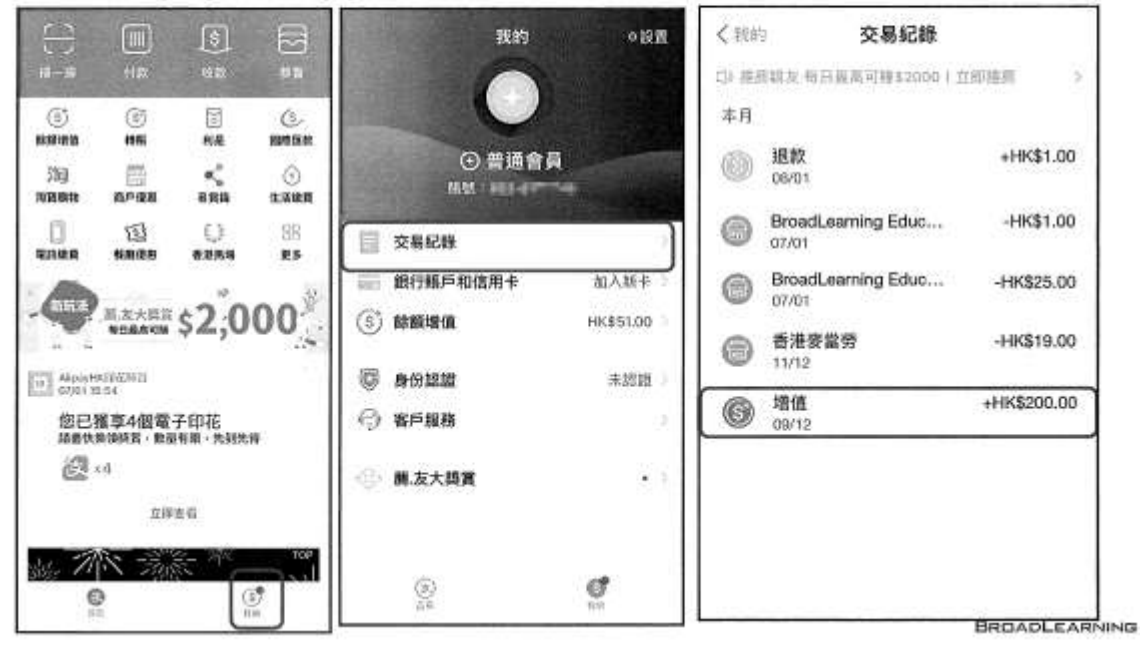

#### 使用AlipayHK「支付寶香港」增值學生智能卡戶口常見問題

- 1. 如何註冊?
- 答:用手機號碼註冊即可體驗電子支付:(i)打開AlipayHK App,按【新用戶註冊】,輸入 手機號碼,再按【註冊】(ii)透過手機短訊(SMS)接收註冊驗証碼,然後於AlipayHK app 內輸入驗証碼即可完成註冊。
- 2. 用手機號碼註冊有限制嗎?
- 答:主要有兩個限制:(i) 不適用於已註冊過AlipayHK 賬戶的號碼(ii) 一個香港電話號碼只可以註冊一個AlipayHK 賬戶,如果顯示「被佔用」就代表該號碼已被註冊過,建議換另一號碼/尋回註冊過的賬戶資料再嘗試。
- 3. 電話註冊過支付寶中國賬戶,可否開AlipayHK 賬戶?
- 答:可以。你可以直接用支付寶中國賬戶及密碼,按【登入】後填寫香港電話號碼,再按【立 即激活】,即能成功登記AlipayHK 賬戶。
- 4. 電話註冊過支付寶中國賬戶,可否開AlipayHK 賬戶?
- 答:可以。你可以直接用支付寶中國賬戶及密碼,按【登入】後填寫香港電話號碼,再按【立 即激活】,即能成功登記AlipayHK 賬戶。
- 5. 曾在淘寶註冊過AlipayHK 賬戶,可否直接登入?
- 答:可以,有兩個方式登入:(i)如手機已安裝淘寶App,即可於AlipayHK App 按【淘寶用 戶快速登入】後按頁面提示操作(ii)如果並未安裝淘寶App,即可於AlipayHK App 按【其 他登入方式】,用淘寶賬號及密碼登入。你亦可以直接經淘寶賬號所對應的支付寶中國賬 戶及密碼登入。
- 6. 是否必須要認證身份?
- 答:為方便大家體驗電子支付,普通用戶用電話號碼登記則可做日常交易,如果想得到更全面的功能才需要應監管需求提供相應個人資料。AlipayHK 除受香港私隱保護條例管制外,亦會經過加密處理防止資料被盜用,確保用戶資料安全。
- 7. 如何設定支付密碼?
- 答:成立AlipayHK 賬戶時系統會自動帶領用戶設定支付密碼,如果用戶忘記密碼,則可以 嘗試以下方法: 按【我的】-【設置】-【密碼設置】,新密碼重設成功後會立即生效。 溫馨提示:AlipayHK 的登入密碼與支付密碼並不相同,敬請注意。
- 8. 如何更改密碼?

溫馨提示:AlipayHK 的登入密碼與支付密碼並不相同,敬請注意

- 9. 港幣餘額支付金額限制
- 答:如你未上傳證件認證,單筆消費額度為HK\$3,000,年消費額度為HK\$25,000;如你已 完成中級認證,單筆消費額度為HK\$5,000,年消費額度為HK\$100,000;如你已完成高 級認證,單筆消費限額不限,年消費限額亦不限。

有關 AlipayHK 的使用問題,可致電 2245 3201 (星期一至星期日,9:00am - 9:00pm)查詢。